Prosedur Uploud Jurnal Prestasi Olahraga

#### Langkah 1 masuk pada akun author Safari File Edit View History Bookmarks Window Help 🖸 奈 🕪)) 92% [∱]) Tue 10.38 Bayu Agung Pramono 🔍 🚷 😑 👘 O 0 1 0 + Jurnal Prestasi Olahraga 👻 Tasks 🕕 🛔 bahuagung English View Site View Site View Si S Submissions My Queue Archives 0 Help My Assigned Q Search New Submission 0 submissions Platform & workflow by OJS/PKP 📕 🗊 🇊 🕄 🏶 👝 🔜 🖉 🚇 🖉 💟 🔤 🔍 💟 🚫 🍞 🕵 1 Langkah ke 2 klik view site safari File Edit View History Bookmarks Window Help 🖸 奈 🕪)) 92% [7]) Tue 10.38 Bayu Agung Pramono 🔍 🚳 ≔ C i eiournal.unesa.ac.id 0 ŕħ Ð Jurnal Prestasi Olahraga 🔻 🔺 bahuagung Tasks 🗕 English View Site S Submissions Archives My Queue 0 Help Submissions My Assigned Q Search New Submission 0 submissions Platform & workflow by OJS/PKP

u 🛇 🔗 🖉 📓 🖆 📁 🗐 👀 🏶 🥽 🤜 🖉 🙆 🏵 🕥 🕲 🕲

#### Lanjutan KLIK "JOURNAL TEMPLATE"

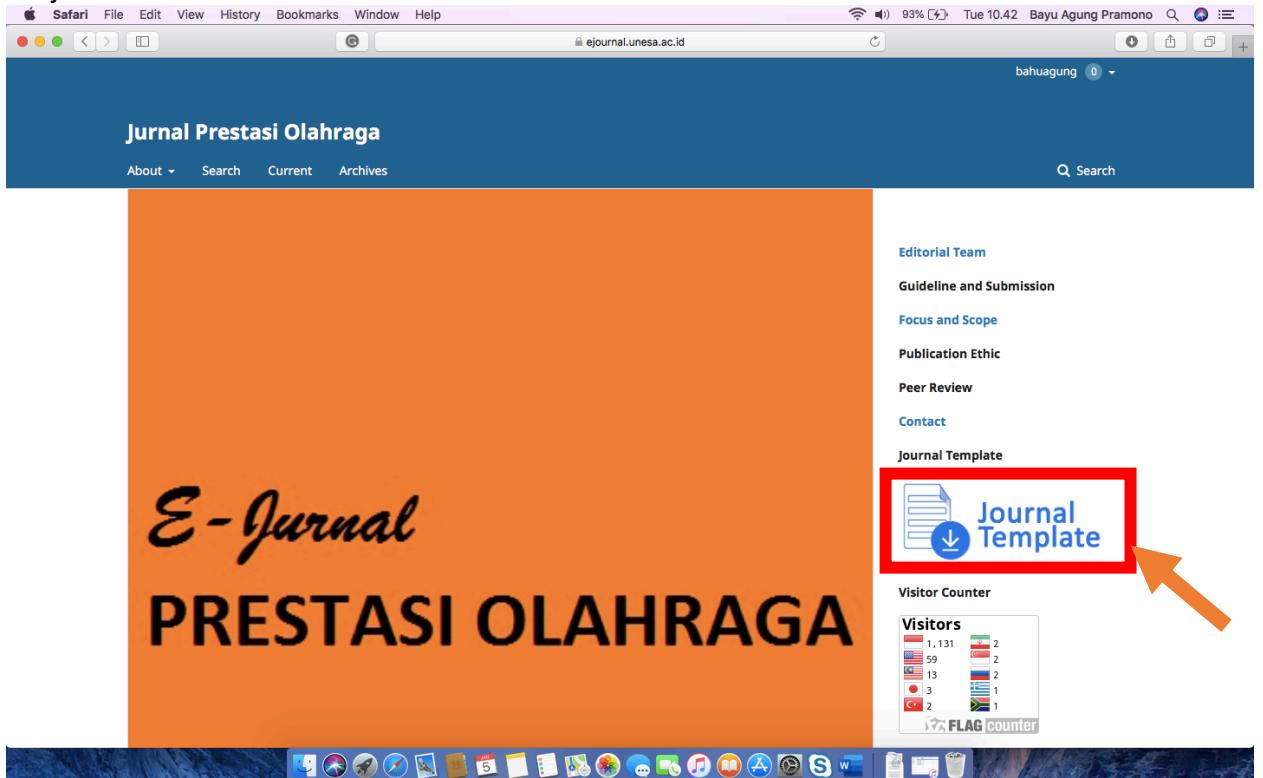

JOURNAL TEMPLATE adalah format bagi author dalam Menyusun format artikel sesuai dengan template jurnal prestasi olahraga. Kesesuaian template artikel merupakan persyaratan yang wajib dipatuhi oleh author apabila ingin artikel yang di upload bisa **dipublish** pada jurnal prestasi olahraga

### Langkah ke 3. Masuk kembali pada akun jurnal

Klik name author pada pojok kanan atas + Dashboard. Maka anda akan kembali masuk menu submission seperti pada gambar langkah pertama

#### Langkah uploud artikel

Klik New submissions + isi semua pertanyaan yang ada

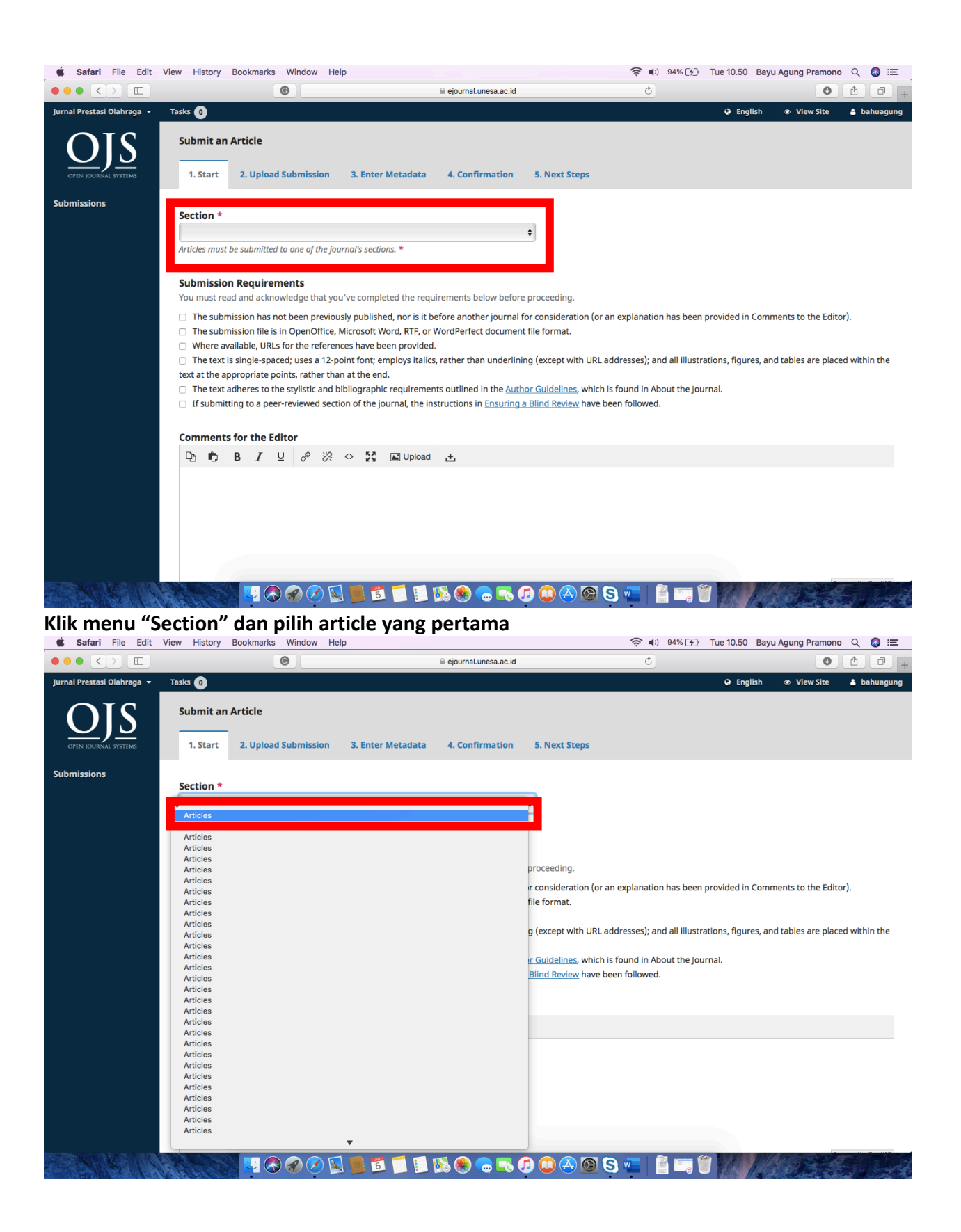

Selanjutnya klik semua pilihan yang ada pada "Submission requirements" dimana artikel anda sudah memenuhi segala kebutuhan dalam upload artikel pada jurnal prestasi olahraga

| Safari File Edit V         | iew History Bookmarks Window Help                                                                                                    | 🛜 🜒 94% 🚱 Tue 10.51 🛛 Bayu Agung Pramono 🔍 🔕 😑                                     |
|----------------------------|----------------------------------------------------------------------------------------------------|------------------------------------------------------------------------------------|
|                            | l ejournal.unesa.ac.id                                                                                                    | Ċ Ô Ô /                                                                            |
| Jurnal Prestasi Olahraga 👻 | Tasks 0                                                                                                    | 🔾 English 👁 View Site 🛔 bahuagung                                                  |
| OPEN JOURNAL SYSTEMS       | Submit an Article           1. Start         2. Upload Submission         3. Enter Metadata         4. Confirmation         5. Next Step                                                         | ps                                                                                 |
| Submissions                | factor to                                                                                                    |                                                                                    |
|                            | \$                                                                                                    |                                                                                    |
|                            | Articles must be submitted to one of the journal's sections. *                                                                                                    |                                                                                    |
|                            | Submission Requirements                                                                                                    |                                                                                    |
|                            | You must read and acknowledge that you ve completed the requirements below before proceeding.                                                                                                    | on (or an explanation has been provided in Comments to the Editor).                |
|                            | The submission file is in OpenOffice, Microsoft Word, RTF, or WordPerfect document file format.                                                                                                  | ··· (•· -·· -··                                                                    |
|                            | <ul> <li>Where available, URLs for the references have been provided.</li> <li>The text is single-spaced; uses a 12-point font; employs italics, rather than underlining (except with</li> </ul> | h URL addresses); and all illustrations, figures, and tables are placed within the |
|                            | text at the appropriate points, rather than at the end.                                                                                                    | which is found in the state investig                                               |
|                            | <ul> <li>If submitting to a peer-reviewed section of the journal, the instructions in <u>Ensuring a Blind Review</u></li> </ul>                                                                  | have been followed.                                                                |
|                            | Comments for the Editor                                                                                                    |                                                                                    |
|                            | Di Di B I ⊻ & X ↔ X ⊑ Upload ±                                                                                                    |                                                                                    |
|                            | isi bila perlu                                                                                                    |                                                                                    |
|                            |                                                                                                    |                                                                                    |
|                            |                                                                                                    |                                                                                    |
|                            |                                                                                                    |                                                                                    |
|                            |                                                                                                    |                                                                                    |
| ALCON STALLAN              | arente e e e e e e e e e e e e e e e e e e                                                                                                     |                                                                                    |

# Setelah semua terpenuhi silakan klik "save and Continue"

| 🗯 Safari File Edit         | View History Bookmarks Wind        | ow Help                                                                             | 🛜 🕪 94% [4]) Tue 10.51 🛛 Bayu Agung Pramono 🔍 🚷 🗄                            | Ξ   |
|----------------------------|------------------------------------|-------------------------------------------------------------------------------------|------------------------------------------------------------------------------|-----|
|                            | 0                                  | i ejournal.unesa.ac.id                                                              | C 1 0                                                                        | +   |
| Jurnal Prestasi Olahraga 👻 | Tasks 0                            |                                                                                     | Q English 👁 View Site 🛔 bahuagu                                              | ang |
|                            | The text is single-spaced; use     | s a 12-point font; employs italics, rather than underlining (except with URL        | addresses); and all illustrations, figures, and tables are placed within the |     |
|                            | text at the appropriate points, ra | ther than at the end.                                                               |                                                                              |     |
|                            | The text adheres to the stylis     | tic and bibliographic requirements outlined in the <u>Author Guidelines</u> , which | n is found in About the Journal.                                             |     |
|                            | If submitting to a peer-review     | red section of the journal, the instructions in <u>Ensuring a Blind Review</u> have | been rollowed.                                                               |     |
|                            | Comments for the Editor            |                                                                                     |                                                                              |     |
|                            |                                    | 2 22 <> 55 III Upload .+.                                                           |                                                                              |     |
|                            |                                    |                                                                                     |                                                                              | 4   |
|                            | isi bila perlu                     |                                                                                     |                                                                              |     |
|                            |                                    |                                                                                     |                                                                              |     |
|                            |                                    |                                                                                     |                                                                              |     |
|                            |                                    |                                                                                     |                                                                              |     |
|                            |                                    |                                                                                     |                                                                              |     |
|                            |                                    |                                                                                     |                                                                              |     |
|                            |                                    |                                                                                     |                                                                              |     |
|                            | Privacy Statement                  |                                                                                     |                                                                              |     |
|                            | The names and email addresses      | entered in this journal site will be used exclusively for the stated purposes       | of this journal and will not be made available for any other purpose or to   |     |
|                            | any other party.                   |                                                                                     |                                                                              |     |
|                            |                                    |                                                                                     |                                                                              |     |
|                            | Save and continue Cancel           |                                                                                     |                                                                              |     |
|                            |                                    |                                                                                     |                                                                              |     |
|                            |                                    |                                                                                     |                                                                              |     |
|                            | * Denotes required field           |                                                                                     |                                                                              |     |
|                            |                                    |                                                                                     |                                                                              |     |
|                            |                                    |                                                                                     |                                                                              |     |
|                            |                                    |                                                                                     |                                                                              |     |
|                            |                                    |                                                                                     |                                                                              | 4-6 |
|                            |                                    | 🕗 🖳 🦉 🚺 📜 🔛 🏶 🥽 🚍 💭 🕘 🙆                                                             | S 🖷 📲 🖉 📶 🖉                                                                  |     |

## Langkah Upload Jurnal

| 🗯 Safari File Edit                                                                                                    | View History B                                                                                                    | ookmarks Window                                                                                                    | Help                                                      |                                        | 🤶 🜓 96% 🔤                                                                                                    | 9) Tue 11.02 B                                                                                                    | ayu Agung Pra                                   | mono Q                             | (3) :=                                                                                                    |
|----------------------------------------------------------------------------------------------------|----------------------------------------------------------------------------------------------------|----------------------------------------------------------------------------------------------------|-----------------------------------------------------------|----------------------------------------|----------------------------------------------------------------------------------------------------|----------------------------------------------------------------------------------------------------|-------------------------------------------------|------------------------------------|----------------------------------------------------------------------------------------------------|
|                                                                                                    |                                                                                                    | e                                                                                                    |                                                           | 🗎 ejournal.unesa.ac.id                 | 0                                                                                                    |                                                                                                    |                                                 | 0 1                                |                                                                                                    |
| Jurnal Prestasi Olahraga 👻                                                                                                    | Tasks 0                                                                                                    |                                                                                                    |                                                           |                                        |                                                                                                    | Q English                                                                                                    | View Si                                         | te 🔺 l                             | ahuagung                                                                                                    |
|                                                                                                    |                                                                                                    |                                                                                                    | ion Filo                                                  |                                        |                                                                                                    | <b>~</b>                                                                                                    |                                                 |                                    |                                                                                                    |
|                                                                                                    | Submit an A                                                                                                    | opioad submiss                                                                                                    | ion File                                                  |                                        |                                                                                                    | <b>^</b>                                                                                                    |                                                 |                                    |                                                                                                    |
|                                                                                                    | -                                                                                                    |                                                                                                    |                                                           |                                        |                                                                                                    |                                                                                                    |                                                 |                                    |                                                                                                    |
| OPEN JOURNAL SYSTEMS                                                                                                    |                                                                                                    | 1. Upload File                                                                                                    | 2. Review Details                                         | 3. Confirm                             |                                                                                                    |                                                                                                    |                                                 |                                    |                                                                                                    |
|                                                                                                    |                                                                                                    |                                                                                                    |                                                           |                                        |                                                                                                    |                                                                                                    |                                                 |                                    |                                                                                                    |
| Submissions                                                                                                    |                                                                                                    | Article Compone                                                                                                    | ent *                                                     |                                        |                                                                                                    |                                                                                                    |                                                 |                                    |                                                                                                    |
|                                                                                                    | Submissic                                                                                                    | Select article com                                                                                                    | nonent                                                    |                                        |                                                                                                    |                                                                                                    |                                                 |                                    |                                                                                                    |
|                                                                                                    |                                                                                                    | Select article comp                                                                                                    | ponent                                                    |                                        |                                                                                                    | •                                                                                                    |                                                 |                                    |                                                                                                    |
|                                                                                                    |                                                                                                    |                                                                                                    |                                                           |                                        |                                                                                                    |                                                                                                    |                                                 |                                    |                                                                                                    |
|                                                                                                    |                                                                                                    |                                                                                                    |                                                           |                                        |                                                                                                    |                                                                                                    |                                                 |                                    |                                                                                                    |
|                                                                                                    |                                                                                                    | Continue Can                                                                                                    | cel                                                       |                                        |                                                                                                    |                                                                                                    |                                                 |                                    |                                                                                                    |
|                                                                                                    | Save and con                                                                                                    |                                                                                                    |                                                           |                                        |                                                                                                    |                                                                                                    |                                                 |                                    |                                                                                                    |
|                                                                                                    |                                                                                                    |                                                                                                    |                                                           |                                        |                                                                                                    |                                                                                                    |                                                 |                                    |                                                                                                    |
|                                                                                                    |                                                                                                    |                                                                                                    |                                                           |                                        |                                                                                                    |                                                                                                    |                                                 |                                    |                                                                                                    |
|                                                                                                    |                                                                                                    |                                                                                                    |                                                           |                                        |                                                                                                    |                                                                                                    |                                                 |                                    |                                                                                                    |
|                                                                                                    |                                                                                                    |                                                                                                    |                                                           |                                        |                                                                                                    |                                                                                                    |                                                 |                                    |                                                                                                    |
|                                                                                                    |                                                                                                    |                                                                                                    |                                                           |                                        |                                                                                                    |                                                                                                    |                                                 |                                    |                                                                                                    |
|                                                                                                    |                                                                                                    |                                                                                                    |                                                           |                                        |                                                                                                    |                                                                                                    |                                                 |                                    |                                                                                                    |
|                                                                                                    |                                                                                                    |                                                                                                    |                                                           |                                        |                                                                                                    |                                                                                                    |                                                 |                                    |                                                                                                    |
|                                                                                                    |                                                                                                    |                                                                                                    |                                                           |                                        |                                                                                                    |                                                                                                    |                                                 |                                    |                                                                                                    |
|                                                                                                    |                                                                                                    |                                                                                                    |                                                           |                                        |                                                                                                    |                                                                                                    |                                                 |                                    |                                                                                                    |
|                                                                                                    |                                                                                                    |                                                                                                    |                                                           |                                        |                                                                                                    |                                                                                                    |                                                 |                                    |                                                                                                    |
|                                                                                                    |                                                                                                    |                                                                                                    |                                                           |                                        |                                                                                                    |                                                                                                    |                                                 |                                    |                                                                                                    |
|                                                                                                    |                                                                                                    |                                                                                                    |                                                           |                                        |                                                                                                    |                                                                                                    |                                                 |                                    |                                                                                                    |
|                                                                                                    |                                                                                                    |                                                                                                    |                                                           |                                        |                                                                                                    |                                                                                                    |                                                 |                                    |                                                                                                    |
|                                                                                                    |                                                                                                    |                                                                                                    |                                                           |                                        |                                                                                                    |                                                                                                    |                                                 |                                    |                                                                                                    |
|                                                                                                    |                                                                                                    |                                                                                                    |                                                           |                                        |                                                                                                    |                                                                                                    |                                                 | OJS/                               |                                                                                                    |
|                                                                                                    |                                                                                                    |                                                                                                    |                                                           |                                        |                                                                                                    |                                                                                                    |                                                 |                                    |                                                                                                    |
|                                                                                                    |                                                                                                    | 🗾 🙈 🍘 🔗                                                                                                    | 🔍 📕 🐔 🧂 ۱                                                 | 🗐 🕵 🌒 🥽 🔜 🧖                            | 🖓 🙆 🕃 🚾 📑 😇                                                                                                    |                                                                                                    | 1315                                            |                                    |                                                                                                    |
|                                                                                                    | NAMES OF TAXABLE                                                                                                    |                                                                                                    |                                                           |                                        |                                                                                                    |                                                                                                    | Constanting of the second                       | Sec.                               |                                                                                                    |
|                                                                                                    |                                                                                                    |                                                                                                    |                                                           |                                        |                                                                                                    |                                                                                                    |                                                 |                                    |                                                                                                    |
| Pilih "Article                                                                                                    | Text"                                                                                                    |                                                                                                    |                                                           |                                        |                                                                                                    |                                                                                                    |                                                 |                                    |                                                                                                    |
| Pilih "Article<br>safari File Edit                                                                                                    | <b>Text"</b><br>View History B                                                                                                    | ookmarks Window                                                                                                    | Help                                                      |                                        | 🤶 🕪 ) 96% [                                                                                                    | ¥_) Tue 11.02 B                                                                                                    | ayu Agung Prar                                  | mono Q                             | () :=                                                                                                    |
| Pilih "Article<br>safari File Edit                                                                                                    | <b>Text"</b><br>View History B                                                                                                    | ookmarks Window                                                                                                    | Help                                                      | ⊜ ejournal.unesa.ac.id                 | <b>? </b>                                                                                                    | 行) Tue 11.02 B                                                                                                    | ayu Agung Prar                                  | mono Q                             |                                                                                                    |
| Pilih "Article<br>Safari File Edit                                                                                                    | Text"                                                                                                    | ookmarks Window                                                                                                    | Help                                                      | 🔒 ejournal.unesa.ac.id                 | ଚ୍ଚି 🕪 ୨୫% [<br>୦                                                                                                    | ★]> Tue 11.02 Bit<br>★]> Tue 11.02 Bit<br>★<br>■ English                                                                                                    | ayu Agung Pran                                  | mono Q<br>D 🗄                      | Image: Second second secon |
| Pilih "Article<br>Safari File Edit<br>Ournal Prestasi Olahraga                                                                                                    | View History B                                                                                                    | ookmarks Window                                                                                                    | Help                                                      | iii ejournal.unesa.ac.id               | <b>? ≢</b> ) 96% [<br>උ                                                                                                    | ★ Tue 11.02 Bit Sector Sector Sec | ayu Agung Pran<br>Ø View Si                     | mono Q<br>C 🕆                      |                                                                                                    |
| Pilih "Article<br>safari File Edit<br>Jurnal Prestasi Olahraga                                                                                                    | view History B<br>Tasks O<br>Submit an A                                                                                                    | ookmarks Window<br>©<br>Upload Submiss                                                                                                    | Help<br>ion File                                          | iii ejournal.unesa.ac.id               | <b>? ⊄</b> ) 96%[<br>උ                                                                                                    | <ul> <li>Y) Tue 11.02 Bi</li> <li>C English</li> </ul>                                                                                                    | ayu Agung Prar                                  | mono Q<br>D 🗄<br>te S t            | Si≡<br>→ +<br>→ ahuagung                                                                                                    |
| Pilih "Article<br>safari File Edit<br>Jurnal Prestasi Olabraga -                                                                                                    | Tesk ()<br>Submit an A                                                                                                    | ookmarks Window                                                                                                    | Help<br>ion File                                          | iii ejournat.unesa.ac.id               | <b>奈 අ</b> )) 96% [<br>උ                                                                                                    | Y Tue 11.02 Bi     English                                                                                                    | ayu Agung Pran                                  | mono Q<br>• 🕆                      | Image: Second second secon               |
| Pilih "Article<br>Safari File Edit<br>Jurnal Prestata Olahraga -<br>OJJS<br>University of the particular of the particular of                                                                                                    | Tasks ()<br>Submit an A<br>1. Start                                                                                                    | ookmarks Window<br>©<br>Upload Submiss                                                                                                    | Help<br>ion File<br>2. Review Details                     | iii ejournat.unesa.ac.id<br>3. Confirm | <b>奈</b> •() 96% [<br>で                                                                                                    | ★) Tue 11.02 Bit<br>★ English                                                                                                    | ayu Agung Prar                                  | mono Q<br>D 🗄<br>te 🔹 t            | Image: Second second secon               |
| Pilih "Article<br>safari File Edit<br>O O O O O<br>Jurnal Prestasi Olahraga<br>O O O O<br>O O O O<br>O O O O<br>O O O O<br>O O O O<br>O O O O<br>O O O O<br>O O O O<br>O O O O<br>O O O O                                                                                                    | Text"<br>View History B<br>Tasks (0)<br>Submit an A<br>1. Start                                                                                                    | ookmarks Window<br>©<br>Upload Submiss<br>1. Upload File                                                                                                    | Help<br>ion File<br>2. Review Details                     | iii ejournat.unesa.ac.id<br>3. Confirm | <b>奈 4</b> )) 96% [<br>で                                                                                                    | <ul> <li>★) Tue 11.02 Bit</li> <li>★ English</li> </ul>                                                                                                    | ayu Agung Prar                                  | mono Q<br>()<br>te A t             | C :=<br>+<br>>>>huagung                                                                                                    |
| Pilih "Article<br>Submissions                                                                                                    | Yiew History B<br>Yasis (o)<br>Submit an A<br>1. Start                                                                                                    | Ookmarks Window                                                                                                    | Help<br>ion File<br>2. Review Details                     | i ejournal.unesa.ac.id<br>3. Confirm   | <b>奈 ●</b> ) 96% [<br>℃                                                                                                    | <ul> <li>★) Tue 11.02 B.</li> <li>★</li> <li>C English</li> </ul>                                                                                                    | ayu Agung Prar                                  | nono Q<br>t c t c                  | Image: Second second secon               |
| Pilih "Article<br>Safari File Edit<br>Durnal Prestad Olahraga<br>Crus scande wirring<br>Submissions                                                                                                    | Tasto O<br>Submit an A<br>1. Start<br>Submissio                                                                                                    | Ookmarks Window<br>Cupload Submiss<br>1. Upload File<br>Article Compone                                                                                                    | Help<br>ion File<br>2. Review Details<br>ent *            | A ejournal.unesa.ac.id                 | <b>奈 ●</b> )) 96% [<br>℃                                                                                                    | <ul> <li>Tue 11.02 B</li> <li>English</li> </ul>                                                                                                    | ayu Agung Prar                                  | nono Q<br>to A to                  | Image: Second second secon               |
| Pilih "Article<br>Safari File Edit<br>Surnal Prestati Olahraga<br>Crite second wirries<br>Submissions                                                                                                    | Testo O<br>Submit an A<br>1. Start<br>Submissio                                                                                                    | Ookmarks Window<br>CUpload Submiss<br>1. Upload File<br>Article Compone<br>V object of belt Compone                                                                                                    | Help<br>ion File<br>2. Review Details<br>ent *            | A ejournal.unesa.ac.id                 | হি ৰ) 96% [<br>ে                                                                                                    | <ul> <li>Tue 11.02 B</li> <li>English</li> </ul>                                                                                                    | ayu Agung Prar                                  | nono Q<br>tc 4<br>Upload I         | Image: Second second secon               |
| Pilih "Article<br>Safari File Edit<br>Surnal Prestati Olahraga<br>Construction<br>Construction                                                                                                    | View History B<br>Submit an A<br>1. Start                                                                                                    | Ookmarks Window<br>CUpload Submiss<br>1. Upload File<br>Article Compone<br>Article Foxt Gest Compone<br>Basesarch Isalaman                                                                                                    | Help<br>ion File<br>2. Review Details                     | ie ejournal.unesa.ac.id<br>3. Confirm  | হিন্দু ৰ) 96% [<br>ে                                                                                                    | <ul> <li>Tue 11.02 B</li> <li>English</li> </ul>                                                                                                    | ayu Agung Prai                                  | unono Q<br>t<br>to a t<br>Uplond I | C III                                                                                                    |
| Pilih "Article<br>Safari File Edit<br>Surnal Prestati Olahraga<br>Companya Safari<br>Companya Safari<br>Submissions                                                                                                    | Teste   Teste  Teste Teste Teste Test | Ookmarks Window<br>CUpload Submiss<br>1. Upload File<br>Article Compone<br>Article Foxt<br>Description For the<br>Research Materials<br>Research Results                                                                                                    | Help<br>ion File<br>2. Review Details<br>ent *            | iii ejournal.unesa.ac.id<br>3. Confirm | マ ●) 96% [                                                                                                    | <ul> <li>Tue 11.02 B</li> <li>English</li> </ul>                                                                                                    | ayu Agung Pran                                  | unono Q<br>t<br>to a t<br>Uplond I | C :=<br>C +<br>Ashusgung                                                                                                    |
| Pilih "Article<br>Submissions                                                                                                    | Tests O<br>Submit an A<br>1. Start                                                                                                    | Ookmarks Window<br>CUpload Submiss<br>1. Upload File<br>Article Compone<br>Article Fost<br>Research Maternals<br>Research Maternals<br>Research Maternals<br>Transcripts<br>Data Analysis                                                                                                    | Help<br>ion File<br>2. Review Details<br>ent *            | iii ejournal.unesa.ac.id<br>3. Confirm | ? ■) 96% [                                                                                                    | <ul> <li>Tue 11.02 B</li> <li>English</li> </ul>                                                                                                    | ayu Agung Pran                                  | nono Q<br>D<br>tc 4 t              | C := +                                                                                                    |
| Pilih "Article<br>Submissions                                                                                                    | Yew History B<br>View History B<br>Submit an A<br>1. Start<br>Submissio                                                                                                    | Ookmarks Window<br>CUpload Submiss<br>Upload Submiss<br>1. Upload File<br>Article Compone<br>Article Text<br>Research Results<br>Transcripts<br>Data Set                                                                                                    | Help<br>ion File<br>2. Review Details<br>ent *            | iii ejournat.unesa.ac.id<br>3. Confirm | <b>奈 4</b> ) 96% [<br>こ                                                                                                    | <ul> <li>Tue 11.02 B</li> <li>English</li> </ul>                                                                                                    | ayu Agung Pran                                  | nono Q<br>te 4 t                   | C := +                                                                                                    |
| Pilih "Article<br>Submissions                                                                                                    | Yiew History B<br>Yasks O<br>Submit an A<br>1. Start<br>Submissio                                                                                                    | ookmarks Window<br>©<br>Upload Submiss<br>1. Upload File<br>Article Compone<br>Article Toxt<br>Research Materials<br>Research Materials<br>Data Analysis<br>Data Analysis<br>Data Set<br>Source Texts<br>Other                                                                                                    | Help<br>ion File<br>2. Review Details<br>ent *<br>concurs | ie ejournal.unesa.ac.id<br>3. Confirm  | <b>奈</b> (4) 96% [<br>。                                                                                                    | <ul> <li>Tue 11.02 B</li> <li>English</li> </ul>                                                                                                    | ayu Agung Pran                                  | unono Q<br>te 4 t                  | C := +                                                                                                    |
| Pilih "Article<br>Submissions                                                                                                    | Yiew History B<br>Yasks O<br>Submit an A<br>1. Start<br>Submissio                                                                                                    | ookmarks Window<br>©<br>Upload Submiss<br>1. Upload File<br>Article Compone<br>Article Toxit<br>Research Materials<br>Research Materials<br>Research Materials<br>Data Analysis<br>Data Analysis<br>Data Analysis<br>Data Source Texts<br>Other                                                                                                    | Help<br>ion File<br>2. Review Details<br>ent *            | A ejournal.unesa.ac.id                 | <b>奈 (4</b> ) 96% [<br>ぐ                                                                                                    | <ul> <li>Tue 11.02 B</li> <li>English</li> </ul>                                                                                                    | Q, Search                                       | unono Q<br>te 4 t                  | C :=<br>C +<br>sahuagung                                                                                                    |
| Pilih "Article<br>Safari File Edit<br>Jurnal Prestad Olahraga<br>Construction<br>Construction<br>Submissions                                                                                                    | Yew History B<br>Yasks O<br>Submit an A<br>1. Start<br>Submissio                                                                                                    | ookmarks Window<br>©<br>Upload Submiss<br>1. Upload File<br>Article Compone<br>Article Toxt<br>Research Nationals<br>Research Nationals<br>Data Analysis<br>Data Analysis<br>Data Analysis<br>Data Set<br>Source Texts<br>Other                                                                                                    | Help<br>ion File<br>2. Review Details<br>ent *            | A ejournal.unesa.ac.id                 | 〒● ● ● ● 96% [ 0 0 0 0 0 0 0 0 0 0 0 0 0 0 0 0 0 0 0                                                                                                    | <ul> <li>Tue 11.02 B</li> <li>English</li> </ul>                                                                                                    | ayu Agung Pran                                  | nono Q<br>t t t t                  | € :=<br>) +<br>uahuagung                                                                                                    |
| Pilih "Article<br>Safari File Edit<br>Jurnal Prestad Olahraga<br>Crus scande wirring<br>Submissions                                                                                                    | Yiew History B<br>Yasks O<br>Submit an A<br>1. Start<br>Submissio                                                                                                    | Ookmarks         Window           Image: Comparison of the second state of the second state of the second st                                                                                                    | Help ion File 2. Review Details ent *                     | A ejournal.unesa.ac.id                 | 〒 ● 96% [ C ]                                                                                                    | <ul> <li>Tue 11.02 B</li> <li>English</li> </ul>                                                                                                    | Q, Search                                       | upload I                           | Image: state state               |
| Pilih "Article<br>Safari File Edit<br>Jurnal Prestal Olahraga<br>Crite RORACE WITTER<br>Submissions                                                                                                    | Tests O<br>Submit an A<br>1. Start<br>Submissio                                                                                                    | ookmarks Window<br>©<br>Upload Submiss<br>1. Upload File<br>Article Component<br>Article Component<br>Concessor National<br>Research Nationals<br>Transcripts<br>Data Analysis<br>Data Set<br>Sother                                                                                                    | Help ion File 2. Review Details ent *                     | ie ejournal.unesa.ac.id                | 〒 ● 96% [ 0 0 0 0 0 0 0 0 0 0 0 0 0 0 0 0 0 0 0                                                                                                    | <ul> <li>Tue 11.02 B</li> <li>English</li> </ul>                                                                                                    | Q. Search                                       | unono Q<br>te 4 t                  | C := +<br>D +<br>sahuagung                                                                                                    |
| Pilih "Article<br>Safari File Edit<br>Jurnal Prestati Olahraga<br>COLLES<br>CHE KOLAGA WITTER<br>Submissions                                                                                                    | Text"<br>View History B<br>Submit an A<br>1. Start<br>Submissio                                                                                                    | ookmarks Window<br>©<br>Upload Submiss<br>1. Upload File<br>Article Component<br>Article Text<br>Research Iselenters<br>Research Results<br>Transcripts<br>Data Analysis<br>Data Set<br>Source Texts<br>Other                                                                                                    | Help ion File 2. Review Details ent *                     | ili ejournal.unesa.ac.id               | 〒 ● 96% [ 0 0 0 0 0 0 0 0 0 0 0 0 0 0 0 0 0 0 0                                                                                                    | <ul> <li>Tue 11.02 B</li> <li>English</li> </ul>                                                                                                    | Q, Search                                       | unono Q<br>te 4 t                  | C := +<br>bahwagung                                                                                                    |
| Pilih "Article<br>Safari File Edit<br>Jurnal Prestati Olahraga<br>COLOR<br>CHERRENCE WITHOUT<br>Submissions                                                                                                    | Yiew History B<br>View History B<br>Submit an A<br>1. Start<br>Submissio                                                                                                    | ookmarks Window<br>©<br>Upload Submiss<br>1. Upload File<br>Article Compone<br>Article Fost<br>Research Matenals<br>Research Results<br>Transcripts<br>Data Analysis<br>Data Set<br>Source Texts<br>Other                                                                                                    | Help ion File 2. Review Details ent *                     | iii ejournal.unesa.ac.id               | 〒 ●) 96% [ ○ ○                                                                                                    | <ul> <li>Tue 11.02 B</li> <li>English</li> </ul>                                                                                                    | Q Search                                        | unono Q<br>te A t                  | € :=<br>+<br>+<br>ille                                                                                                    |
| Pilih "Article<br>safari File Edit<br>Jurnal Prestad Olahraga -<br>COULT AND AND AND AND AND AND AND AND AND AND                                                                                                    | Yiew History B<br>Yasks O<br>Submit an A<br>1. Start<br>Submissio                                                                                                    | ookmarks Window<br>©<br>Upload Submiss<br>1. Upload File<br>Article Compone<br>Article Toot<br>Research Materials<br>Research Materials<br>Research Materials<br>Data Sat<br>Source Texts<br>Other                                                                                                    | Help<br>ion File<br>2. Review Details<br>ent *<br>        | iii ejournal.unesa.ac.id               | <       4)       96% [                                                                                                    | <ul> <li>Tue 11.02 B</li> <li>English</li> </ul>                                                                                                    | <ul> <li>v View Si</li> <li>Q Search</li> </ul> | unono Q<br>to A B<br>Uplond I      | € :=<br>+<br>botusgung                                                                                                    |
| Pilih "Article<br>Safari File Edit<br>Jurnal Prestad Olahraga<br>CULE PRESENTE<br>Submissions                                                                                                    | Yiew History B<br>Submit an A<br>1. Start<br>Submissio                                                                                                    | ookmarks Window<br>©<br>Upload Submiss<br>1. Upload File<br>Article Compone<br>Article Text<br>Research Materials<br>Research Materials<br>Research Materials<br>Data Analysis<br>Data Analysis<br>Data Analysis<br>Data Source Texts<br>Other                                                                                                    | Help ion File 2. Review Details ent *                     | # ejournal.unesa.ac.id                 | •       •       •       •       •       •       •       •       •       •       •       •       •       •       •       •       •       •       •       •       •       •       •       •       •       •       •       •       •       •       •       •       •       •       •       •       •       •       •       •       •       •       •       •       •       •       •       •       •       •       •       •       •       •       •       •       •       •       •       •       •       •       •       •       •       •       •       •       •       •       •       •       •       •       •       •       •       •       •       •       •       •       •       •       •       •       •       •       •       •       •       •       •       •       •       •       •       •       •       •       •       •       •       •       •       •       •       •       •       •       •       •       •       •       •       •       •       • | <ul> <li>Tue 11.02 B</li> <li>English</li> </ul>                                                                                                    | ayu Agung Pran                                  | nono Q<br>t 1<br>Upload I          | ile ile                                                                                                    |
| Pilih "Article<br>Safari File Edit<br>Jurnal Prestad Olahraga<br>Cutto Scande Trutto<br>Submissions                                                                                                    | Yiew History B<br>Submit an A<br>1. Start<br>Submissio                                                                                                    | ookmarks Window<br>©<br>Upload Submiss<br>1. Upload File<br>Article Compone<br>Article Text<br>Descends Induce Compone<br>Article Text<br>Descends Induce Compone<br>Second Induce Compone<br>Article Text<br>Descends Induce Compone<br>Article Text<br>Descends Induce Compone<br>Second Induce Compone<br>Article Text<br>Descends Induce Compone<br>Article Text<br>Descends Induce Compone<br>Descends Induce Compone<br>Article Text<br>Descends Induce Compone<br>Article Text<br>Descends Induce Compone<br>Article Text<br>Descends Induce Compone<br>Article Text<br>Descends Induce Compone<br>Descends Induce Compone<br>Article Text<br>Descends Induce Compone<br>Article Text<br>Descends Induce Compone<br>Article Text<br>Descends Induce Compone<br>Article Text<br>Descends Induce Compone<br>Article Text<br>Descends Induce Compone<br>Article Text<br>Article Text<br>Article Tex | Help ion File 2. Review Details ent *                     | A ejournal.unesa.ac.id                 | マー・・・・・・・・・・・・・・・・・・・・・・・・・・・・・・・・・・・・                                                                                                    | <ul> <li>Tue 11.02 B</li> <li>English</li> </ul>                                                                                                    | Q, Search                                       | nono Q<br>te 4                     | € :=<br>) +<br>ahtuagung                                                                                                    |
| Pilih "Article<br>Safari File Edit<br>Jurnal Prestad Olahraga<br>Curu, you du wwrtus<br>Submissions                                                                                                    | Yests O<br>Submit an A<br>1. Start<br>Submissio                                                                                                    | ookmarks Window<br>©<br>Upload Submiss<br>1. Upload File<br>Article Compone<br>Article Text<br>Research Nationals<br>Research Nationals<br>Data Analysis<br>Data Set<br>Source Texts<br>Other                                                                                                    | Help ion File 2. Review Details ent *                     | ejournal.unesa.ac.id      3. Confirm   | マー・196% [<br>で ]                                                                                                    | <ul> <li>Tue 11.02 B</li> <li>English</li> </ul>                                                                                                    | Q, Search                                       | unno Q                             | € :=                                                                                                    |
| Pilih "Article<br>Safari File Edit<br>Jurnal Prestad Olahraga<br>CULL ACACHER<br>Submissions                                                                                                    | Yiew History B<br>Tasks O<br>Submit an A<br>1. Start<br>Submissio                                                                                                    | ookmarks Window<br>©<br>Upload Submiss<br>1. Upload File<br>Article Compone<br>Article Text<br>Descarch Instematic<br>Research Nationals<br>Data Analysis<br>Data Analysis<br>Data Set<br>Source Texts<br>Other                                                                                                    | Help ion File 2. Review Details ent *                     |                                        | マー・ 96% [                                                                                                    | <ul> <li>Tue 11.02 B</li> <li>English</li> </ul>                                                                                                    | Q. Search                                       | unono Q<br>te 4 i                  | ille                                                                                                    |
| Pilih "Article<br>Safari File Edit<br>Jurnal Prestati Olahraga<br>Constant Constant<br>Constant<br>Submissions                                                                                                    | Yiew History B<br>Tasks O<br>Submit an A<br>1. Start<br>Submission<br>Save and con                                                                                                    | ookmarks Window<br>©<br>Upload Submiss<br>1. Upload File<br>Article Component<br>Article Component<br>Select analysis<br>Data Analysis<br>Data Set<br>Source Texts<br>Other                                                                                                    | Help ion File 2. Review Details ent *                     |                                        |                                                                                                    | Tue 11.02 B                                                                                                    | Q, Search                                       | upiond I                           | ille form &                                                                                                    |
| Pilih "Article<br>Safari File Edit<br>Jurnal Prestal Olahraga<br>CTE KORACH WITTER<br>Submissions                                                                                                    | Yiew History B<br>Task: O<br>Submit an A<br>1. Start<br>Submissio<br>Save and cor                                                                                                    | ookmarks Window<br>©<br>Upload Submiss<br>1. Upload File<br>Article Component<br>oderect of read<br>reason balance<br>reason balance<br>Transcripts<br>Data Analysis<br>Data Set<br>Sother                                                                                                    | Help ion File 2. Review Details ent *                     | ili ili ili ili ili ili ili ili ili il | ?       ●)       96% [         .       .       .                                                                                                    | Tue 11.02 B                                                                                                    | Q, Search                                       | Piat                               | form &                                                                                                    |
| Pilih "Article<br>Safari File Edit<br>Jurnal Prestad Olahraga -<br>CODE S<br>CODE S<br>C | Yiew History B<br>Yasks O<br>Submit an A<br>1. Start<br>Submissio<br>Save and con                                                                                                    | ookmarks Window<br>©<br>Upload Submiss<br>1. Upload File<br>Article Compone<br>Article Tost<br>Research Matenias<br>Research Matenias<br>Research Matenias<br>Data Analysis<br>Data Analysis<br>Data Analysis<br>Data St<br>Source Texts<br>Other                                                                                                    | Help ion File 2. Review Details                           |                                        | ?       ●         .       .                                                                                                    | Tue 11.02 B                                                                                                    | ayu Agung Pran                                  | Piat<br>work/<br>OJS/              | form &<br>low by<br>'I'KP                                                                                                    |
| Pilih "Article<br>Safari File Edit<br>Jurnal Prestad Olahraga -<br>COULT AND AND AND AND AND AND AND AND AND AND                                                                                                    | Yiew History B<br>Submit an A<br>1. Start<br>Submissio                                                                                                    | ookmarks Window<br>CUpload Submiss<br>1. Upload File<br>Article Compone<br>Article Text<br>Research Materials<br>Research Materials<br>Data Analysis<br>Data Analysis<br>Data Analysis<br>Data Source Texts<br>Other                                                                                                    | Help ion File 2. Review Details                           |                                        |                                                                                                    | <ul> <li>Tue 11.02</li> <li>Erglich</li> </ul>                                                                                                    | <ul> <li>v View S</li> <li>Q Search</li> </ul>  | Plat<br>Workf                      | form & low by PKP                                                                                                    |

# Drag artikel anda + klik continue

| 🗯 Finder File Edit         | View Go Wind           | ow Help                        |                        |                 | 4           | 🛜 🛋 )) 96% [[ <del>/]</del> ) T | ue 11.03 Bayu Agung Pra | imono 🔍 🔇 🖃                            |
|----------------------------|------------------------|--------------------------------|------------------------|-----------------|-------------|---------------------------------|-------------------------|----------------------------------------|
|                            |                        | •                              |                        |                 |             | Ç                               | (                       | • • • +                                |
| Jurnal Prestasl Olahraga 👻 | Tasks 0<br>Submit an A | Upload Submiss                 | ion File               |                 |             | ×                               | 🥥 English 🔹 View S      |                                        |
| OPEN JOURNAL SYSTEMS       | 1. Start               | 1. Upload File                 | 2. Review Details      | 3. Confirm      |             |                                 |                         |                                        |
| Submissions                | Submissio              | Article Compon<br>Article Text | ent *                  |                 |             | *                               | Q Search                |                                        |
|                            |                        | 🗸 bahuagung,                   | Berita Acara Ananda Ri | zky Tarigan.doc |             | Change File                     |                         |                                        |
|                            | Save and con           | Continue Car                   | cel                    |                 |             |                                 |                         |                                        |
|                            |                        |                                |                        |                 |             |                                 |                         |                                        |
|                            |                        |                                |                        |                 |             |                                 |                         |                                        |
|                            |                        |                                |                        |                 |             |                                 |                         |                                        |
|                            |                        |                                |                        |                 |             |                                 |                         | Platform &<br>workflow by<br>OJS / PKP |
|                            |                        | u 🔊 🛞 🖉                        | s 🛯 🔁 🗂 🗉              | 1 🌆 🌒 😪 🗖       | ) 💭 会 🞯 S 📼 |                                 |                         | the lot                                |

"review Details" pada menu ini anda bisa edit judul dan artikel anda bila tidak perlu ada perubahan maka silakan klik Continue

| Safari File Edit           | view History E         | sookmarks window        | нер                            |                            |           | 穼 🖷 ) 90% [ <u>*</u> ] | Tue 11.03 Bayu Agung Pr | amono 🔍 🌚 ≔               |
|----------------------------|------------------------|-------------------------|--------------------------------|----------------------------|-----------|------------------------|-------------------------|---------------------------|
|                            |                        | 0                       |                                | 🗎 ejournal.unesa.ac.id     |           | Ċ                      |                         | • • • +                   |
| Jurnal Prestasi Olahraga 👻 | Tasks 0<br>Submit an A | Upload Submiss          | ion File                       |                            |           | ×                      | @ English               |                           |
|                            |                        | 1. Upload File          | 2. Review Details              | 3. Confirm                 |           |                        |                         |                           |
|                            | Submissio              | bahuagung, Ber<br>₪ doc | <b>ita Acara Ananda F</b><br>B | Rizky Tarigan.doc 🛛 🖋 Edit |           |                        | Q Search                |                           |
|                            |                        | Continue Can            | cel                            |                            |           |                        |                         |                           |
|                            | Save and con           | tinue Cancel            |                                |                            |           |                        | —                       |                           |
|                            |                        |                         |                                |                            |           |                        |                         |                           |
|                            |                        |                         |                                |                            |           |                        |                         |                           |
|                            |                        |                         |                                |                            |           |                        |                         |                           |
|                            |                        |                         |                                |                            |           |                        |                         |                           |
|                            |                        |                         |                                |                            |           |                        |                         |                           |
|                            |                        |                         |                                |                            |           |                        |                         |                           |
|                            |                        |                         |                                |                            |           |                        |                         | Platform &<br>workflow by |
|                            |                        |                         |                                |                            |           |                        |                         | 0,57 TK                   |
| THANKIN'S                  |                        | 📮 🚷 🍘 🖉 🕻               | 🔊 📕 💈 🚺 🚺                      | l 🕵 🏶 🕤 💌 🕖 (              | D 会 🞯 S 📼 | ê 📪 📰                  |                         |                           |
|                            |                        |                         |                                |                            |           |                        |                         |                           |

| 🗯 Safari File Edit         | View History Boo            | kmarks Window Hel    | lp -               |                |                    | ((i·  | s 🔹 96% [4])      | Tue 11.03 Bay | u Agung Pra  | mono Q           | () ≔           |
|----------------------------|-----------------------------|----------------------|--------------------|----------------|--------------------|-------|-------------------|---------------|--------------|------------------|----------------|
|                            |                             | •                    |                    | 🗎 ejournal.une | sa.ac.id           |       | Ċ                 |               |              | 0 🗄              | 0+             |
| Jurnal Prestasi Olahraga 👻 | Tasks 0<br>Submit an A      | Upload Submission    | File               |                |                    |       | ×                 | ⊖ English     | View Sl      | te 🔺 bi          | ahuagung       |
| OPEN JOURNAL SYSTEMS       | 1. Start                    | 1. Upload File 2.    | . Review Details   | 3. Confirm     |                    |       |                   |               |              |                  |                |
| Submissions                | Submissio                   |                      |                    |                | dod                |       |                   |               |              |                  |                |
|                            | ► 🕅 50481                   |                      |                    | File Au        | ueu                |       |                   | ext           |              |                  |                |
|                            |                             |                      |                    | Add Anothe     | r File             |       |                   |               |              |                  |                |
|                            | Save and con                | Complete Cancel      |                    |                |                    |       |                   |               |              |                  |                |
|                            |                             |                      |                    |                |                    |       |                   |               |              |                  |                |
|                            |                             |                      |                    |                |                    |       |                   |               |              |                  |                |
|                            |                             |                      |                    |                |                    |       |                   |               |              |                  |                |
|                            |                             |                      |                    |                |                    |       |                   |               |              |                  |                |
|                            |                             |                      |                    |                |                    |       |                   |               |              |                  |                |
|                            |                             |                      |                    |                |                    |       |                   |               |              | OJS/             | ow by<br>PKP   |
|                            |                             | 8 🔗 🧭 🕵              | <b>5</b> 1         | I 🔊 🏶 🚮        | -5 🕫 💭 🐣 🖸         | 9 S 🖷 | ê <b>1, i</b> , i |               |              | £5-              | 124            |
| Klik "save an              | nd continu                  | e″                   |                    |                |                    |       |                   |               |              |                  |                |
| Safari File Edit           | View History Boo            | kmarks Window Hel    | lp                 | 0              |                    | (ii   | ► (1) 96% (4)     | Tue 11.03 Bay | u Agung Prar | nono Q           |                |
| lurnal Prestasi Olahraga   | Tasks                       |                      |                    | ejournal.une   | sa.ac.iu           |       |                   | Q English     | A View Si    | te A b           | abuagung       |
|                            | Submit an Arti              | icle                 |                    |                |                    |       |                   |               |              |                  |                |
| OPEN JOURNAL SYSTEMS       | 1. Start 2.                 | Upload Submission    | 3. Enter Metada    | ata 4. Confirm | nation 5. Next Ste | eps   |                   |               |              |                  |                |
| Submissions                | Submission F                | Files                |                    |                |                    |       |                   |               | Q Search     | Upload F         | ile            |
|                            | <ul> <li>50481-1</li> </ul> | bahuagung, Berita Ac | ara Ananda Rizky T | arigan.doc     |                    |       | Article           | Text          |              |                  |                |
|                            | Save and continu            | Cancel               |                    |                |                    |       |                   |               |              |                  |                |
|                            |                             |                      |                    |                |                    |       |                   |               |              |                  |                |
|                            |                             |                      |                    |                |                    |       |                   |               |              |                  |                |
|                            |                             |                      |                    |                |                    |       |                   |               |              |                  |                |
|                            |                             |                      |                    |                |                    |       |                   |               |              |                  |                |
|                            |                             |                      |                    |                |                    |       |                   |               |              |                  |                |
|                            |                             |                      |                    |                |                    |       |                   |               |              | Platfe<br>workfl | orm &<br>ow by |
|                            |                             |                      |                    |                |                    |       |                   |               |              | 0,57             | ΓΝ             |
| der and the state of the   |                             |                      |                    | J 🐜 🐼 🗠 🖡      | -0 🕖 🖵 😔 🖉         |       |                   | S Hall        |              | 2001             | 124            |

## Bila ada tambahan file yang mau di upload bila tidak ada klik Complete

Langkah pada menu "Meta Data"

Pada menu ini anda akan mengisi data "judul artikel pada kolom "title" dan "abstrak dalam Bahasa Indonesia plus kata kuncinya" selanjutnya anda bisa menambahkan anggota dengan klik "ADD CONTRIBUTOR"

| 🗯 Safari File Edit         | View History Bookmarks Window He                                                        | p                                                                                         | 🤶 🜓 98% [½]) | Tue 11.16 🛛 Bayu Agung Pramono 🔍 🔇 📰 |
|----------------------------|-----------------------------------------------------------------------------------------|-------------------------------------------------------------------------------------------|--------------|--------------------------------------|
|                            | ©                                                                                       | 🗎 ejournal.unesa.ac.id                                                                    | C            | • • • •                              |
| Jurnal Prestasi Olahraga 👻 | Tasks 🛛                                                                                 |                                                                                           |              | 😔 English 🐵 View Site 🛔 bahuagung    |
| OJIN FOURNAL SYSTEMS       | Submit an Article 1. Start 2. Upload Submission                                         | 3. Enter Metadata 4. Confirmation 5. Next Steps                                           |              |                                      |
| Submissions                | Prefix<br>Examples: A, The<br>Subtitle<br>The optional subtitle will appear after a col | Title * contoh upload jurnal prestasi <u>olahraga</u>                                     |              |                                      |
|                            |                                                                                         |                                                                                           |              |                                      |
|                            | Abstract *                                                                              |                                                                                           |              |                                      |
|                            |                                                                                         | $X^* X_2 \partial^2 \partial^2 \partial^2 X^2 \rightarrow 2 \mathcal{L}$ Let Upload $\pm$ |              |                                      |
|                            | isilah dengan isi abstrak jurnal bahasa i                                               | ndonesia saja plus kata kunci                                                             |              |                                      |
|                            |                                                                                         |                                                                                           |              | Powered by TinyHCE                   |
|                            | List of Contributors                                                                    | E-mail Bole                                                                               | Pri          | Ord - Add Contributor                |
|                            | have Agring Dramana                                                                     | imalaan E armail aan Autho                                                                |              |                                      |
|                            |                                                                                         | 📕 🐔 🗂 🔝 🙈 🥿 🔜 🎧 🐼 🚳                                                                       | w 🔒 🚥 📰      |                                      |

# Pengisian menu "Add Contributor

| 🗯 Safari File Edit         | View History E | Bookmarks Window H                      | elp                 |                      | 🤶 🜓 97% [ <del>/</del> ] | Tue 11.06 Bayı | a Agung Pramono 🔍 🔕 😑 |
|----------------------------|----------------|-----------------------------------------|---------------------|----------------------|--------------------------|----------------|-----------------------|
|                            |                | G                                       |                     | ejournal.unesa.ac.id | ¢                        |                | • • • •               |
| Jurnal Prestasi Olahraga 👻 | Tasks 0        | Add Contributor                         |                     |                      | 2                        | ⊖ English      | View Site             |
|                            | Abstract *     | Namo                                    |                     |                      |                          |                |                       |
|                            |                | Bavu                                    | Agung               | Pramono              |                          |                |                       |
|                            | isilah denga   | First Name *                            | Middle Name         | Last Name *          |                          |                |                       |
|                            |                | Contact<br>bayupramono@unesa<br>Email * | .ac.id              |                      |                          |                | Powered by ToylicE    |
|                            |                | Country                                 | _                   |                      |                          |                |                       |
|                            | List of Co     | Country *                               |                     | Ŧ                    |                          |                | Add Contributor       |
|                            |                | Harris Bastalla                         |                     |                      |                          | Contact        | In Browse Lists       |
|                            | 🕨 bayu Agu     | User Details                            |                     |                      |                          |                | œ.                    |
|                            |                | Suffix                                  |                     |                      |                          |                |                       |
|                            |                |                                         |                     |                      |                          |                |                       |
|                            | Save and con   | URL                                     | ORCID ID            |                      |                          |                |                       |
|                            |                | Universitas Negeri Su<br>Affiliation    | rabaya              |                      |                          |                |                       |
|                            |                | Ъ Ю В I                                 | <u>∪</u> :≡ :≡ ×' × | & ※ 🗘 🔢 🖬 Up         | load 🛨                   |                |                       |
|                            |                | Doson Rondidikan Ka                     | polatikan Olahraga  |                      |                          |                | Platform &            |
|                            |                |                                         |                     | 🌸 👝 🔜 🕖 🚇 🔗 🖉        | D S 💶 🔮 🖏 E              |                |                       |

# LAnjutan + save

| <b>É Safari</b> File Edit View History B          | ookmarks Window Help                                                                                                    |                                           | 🤶 🜓 97% [½] T      | Tue 11.06 Bayu Agung Pramono Q 🔇 🖅 |
|---------------------------------------------------|----------------------------------------------------------------------------------------------------|-------------------------------------------|--------------------|------------------------------------|
|                                                   | •                                                                                                    |                                           | C                  | 0 1 7 +                            |
| jurnal Prestadi Olahraga + Tatks  Abstract *      | URL ORG<br>Universitas Negeri Surabaya<br>Affiliation                                                                                                    |                                           |                    | ♀ English                          |
| isilah dengan                                     | Dosen Pendidikan Kepelatihan                                                                                                    | : i王 × ×, & 양 次 아 값 IPload                | <u>ځ</u>           |                                    |
| List of Con<br>Name<br>► bayu Agu<br>Save and con | Bio Statement (e.g., department or<br>Contributor's role *<br>Author<br>Translator<br>Principal contact for editorial<br>Include this contributor in bro | d rank)<br>correspondence.<br>wwse lists? | Powerad by TroffCE | Add Contributor                    |
|                                                   | * Denotes required field Save Cancel                                                                                                    |                                           |                    | Platform &                         |

## Bila sudah terisi semua silakan klik Save and Continue

|            |                  |                                    |                                                       |                                  |                                         |                         |                       |                                            |                |                |        |                  |                               | <u> </u> |
|------------|------------------|------------------------------------|-------------------------------------------------------|----------------------------------|-----------------------------------------|-------------------------|-----------------------|--------------------------------------------|----------------|----------------|--------|------------------|-------------------------------|----------|
|            |                  |                                    | C                                                     |                                  |                                         |                         | 🗎 eje                 | ournal.unesa.ac.id                         |                | C              |        |                  | 0 (                           | 1        |
| ahraga - T | Tasks 💿          |                                    |                                                       |                                  |                                         |                         |                       |                                            |                |                | ۲      | English 🔹        | View Site                     | 🛔 bal    |
| YSTEMS     | 1. Start         | 2. Upload Sub                      | mission                                               | 3. Enter                         | Metadata                                | 4. Con                  | firmation             | 5. Next Steps                              |                |                |        |                  |                               |          |
|            |                  |                                    |                                                       |                                  |                                         |                         |                       |                                            |                |                |        |                  |                               |          |
|            | Prefix           |                                    |                                                       |                                  | Title *                                 | load iurp               | al prostaci ol:       | braga                                      |                |                |        |                  |                               |          |
|            | Examples: A, The | 2                                  |                                                       |                                  | conton up                               | loud juin               | ar preseasi <u>on</u> | in aga                                     |                |                |        |                  |                               |          |
|            |                  |                                    |                                                       |                                  |                                         |                         |                       |                                            |                |                |        |                  |                               |          |
|            | Subtitle         |                                    |                                                       |                                  |                                         |                         |                       |                                            |                |                |        |                  |                               |          |
|            | The optional sub |                                    |                                                       |                                  |                                         |                         |                       |                                            |                |                |        |                  |                               |          |
|            |                  | otitle will appea                  | r after a col                                         | on (:), follow                   | ing the main                            | title.                  |                       |                                            |                |                |        |                  |                               |          |
|            |                  | btitle will appea                  | r after a col                                         | on (:), follow                   | ing the main                            | title.                  |                       |                                            |                |                |        |                  |                               |          |
|            | Abstract *       | otitie will appea                  | r after a col                                         | on (:), follow                   | ing the main                            | title.                  |                       |                                            |                |                |        |                  |                               |          |
|            | Abstract *       | B I U                              | r after a coli<br>IE ≧<br>al bahasa i                 | x² × <sub>z</sub><br>ndonesia sa | ing the main                            | title.<br>↔ Σζ<br>kunci | E Upload              | ¢                                          |                |                |        |                  |                               |          |
|            | Abstract *       | 3 I U                              | r after a colo<br>IIIIIIIIIIIIIIIIIIIIIIIIIIIIIIIIIII | x² × <sub>z</sub>                | ing the main<br>운 값?<br>aja plus kata   | title.                  | L Upload              | ¢                                          |                |                |        |                  |                               |          |
|            | Abstract *       | 3 I 및                              | r qfter a cold                                        | x <sup>1</sup> × <sub>2</sub>    | ing the main<br>ඒ දිදි<br>aja plus kata | title.<br>〈〉 문화         | L Upload              | ځ                                          |                |                |        |                  | Pou                           | wered by |
|            | Abstract *       | tributors                          | r after a cold                                        | x <sup>*</sup> X <sub>2</sub>    | ing the main                            | titie.                  | L Upload              | ±                                          |                |                |        | Order            | Poor<br>Add Cont              | wered by |
|            | Abstract *       | title will appea                   | r after a coli                                        | x <sup>4</sup> X <sub>2</sub>    | ing the main                            | title.                  | Lpload                | ±                                          | Role           | Primary G      | ontact | Order<br>In Brow | Poo<br>Add Com                | wered by |
|            | Abstract *       | I U     Isi abstrak jurn tributors | r after a cold                                        | x <sup>1</sup> X <sub>2</sub>    | ing the main                            | title.                  | L Upload              | <b>ٹ</b><br>E-mail<br>Jimalaen65@gmail.com | Role<br>Author | Primary (<br>G | oniat  | Order<br>In Brow | Pour<br>Add Cont<br>use Lists | wered by |

| 🗯 Safari File E                                                                                                    | dit View History Bookmarks Wind                                                                                                    | low Help                                                                                                    | 🔶 🜒 99% 🔂 Tue 11.22                                                                                                    | Bayu Agung Pramono 🔍 🔇 🖅                                                   |
|----------------------------------------------------------------------------------------------------|----------------------------------------------------------------------------------------------------|----------------------------------------------------------------------------------------------------|----------------------------------------------------------------------------------------------------|----------------------------------------------------------------------------|
|                                                                                                    |                                                                                                    |                                                                                                    | Č                                                                                                    | 0 1 7 +                                                                    |
| Jurnal Prestasi Olahraga 👻                                                                                                    | Tasks 0                                                                                                    |                                                                                                    |                                                                                                    | 😔 English 🔹 View Site 🛔 bahuagung                                          |
| OIS                                                                                                    | Submit an Article                                                                                                    |                                                                                                    |                                                                                                    |                                                                            |
| $\underline{\nabla}$                                                                                                    | 1. Start 2. Upload Submission                                                                                                    | 3. Enter Metadata 4. Confirmation 5. Next Steps                                                                                                    |                                                                                                    |                                                                            |
| Submissions                                                                                                    |                                                                                                    |                                                                                                    |                                                                                                    |                                                                            |
| Submissions                                                                                                    | Moun submission basines n uploaded and is                                                                                                    | ready to be sent. You may go back to review and adjust any of the informa                                                                                                    | tion you have entered before continuing. When you are r                                                                                                    | eady, click "Finish Submission".                                           |
|                                                                                                    | Finish Submission                                                                                                    |                                                                                                    |                                                                                                    |                                                                            |
|                                                                                                    |                                                                                                    |                                                                                                    |                                                                                                    |                                                                            |
|                                                                                                    |                                                                                                    |                                                                                                    |                                                                                                    |                                                                            |
|                                                                                                    |                                                                                                    |                                                                                                    |                                                                                                    |                                                                            |
|                                                                                                    |                                                                                                    |                                                                                                    |                                                                                                    |                                                                            |
|                                                                                                    |                                                                                                    |                                                                                                    |                                                                                                    |                                                                            |
|                                                                                                    |                                                                                                    |                                                                                                    |                                                                                                    |                                                                            |
|                                                                                                    |                                                                                                    |                                                                                                    |                                                                                                    |                                                                            |
|                                                                                                    |                                                                                                    |                                                                                                    |                                                                                                    |                                                                            |
|                                                                                                    |                                                                                                    |                                                                                                    |                                                                                                    |                                                                            |
|                                                                                                    |                                                                                                    |                                                                                                    |                                                                                                    |                                                                            |
|                                                                                                    |                                                                                                    |                                                                                                    |                                                                                                    |                                                                            |
|                                                                                                    |                                                                                                    |                                                                                                    |                                                                                                    |                                                                            |
|                                                                                                    |                                                                                                    |                                                                                                    |                                                                                                    |                                                                            |
|                                                                                                    |                                                                                                    |                                                                                                    |                                                                                                    |                                                                            |
|                                                                                                    |                                                                                                    |                                                                                                    |                                                                                                    | Platform & workflow by                                                     |
|                                                                                                    |                                                                                                    |                                                                                                    |                                                                                                    | OJS/PKP                                                                    |
|                                                                                                    |                                                                                                    |                                                                                                    |                                                                                                    |                                                                            |
|                                                                                                    |                                                                                                    | 🖉 🔛 📕 🗉 📜 📒 🐜 🎨 🤜 🔩 🖓 🤍                                                                                                    | 5 🞯 (S) 🖷 📲 🛄 🚛 🖉 🦓                                                                                                    | the states with the                                                        |
| Confirmasi                                                                                                    | + OK                                                                                                    |                                                                                                    |                                                                                                    |                                                                            |
| é Onfani File F                                                                                                    |                                                                                                    |                                                                                                    |                                                                                                    |                                                                            |
| Satari File E                                                                                                    | dit View History Bookmarks Wind                                                                                                    | low Help                                                                                                    | (分子) 99% (分子) Tue 11.22                                                                                                    | Bayu Agung Pramono 🔍 🔇 😑                                                   |
|                                                                                                    | dit View History Bookmarks Wind                                                                                                    | low Help<br>⊯ ejournal.unesa.ac.id                                                                                                    | (♪) 99% (♪) Tue 11.22                                                                                                    | Bayu Agung Pramono Q S ≔<br>O D D +                                        |
| Jurnal Prestasi Olahraga                                                                                                    | dit View History Bookmarks Wind                                                                                                    | low Help                                                                                                    | ি ব) 99% (∱) Tue 11.22<br>৫                                                                                                    | Bayu Agung Pramono Q 🔕 \Xi<br>O 🗘 🗇 +<br>O English + View Site A bahuagung |
| Jurnal Prestasi Olahraga                                                                                                    | dit View History Bookmarks Winc                                                                                                    | low Help                                                                                                    | ি ৰ) 99% (分) Tue 11.22<br>৫                                                                                                    | Bayu Agung Pramono Q 😪 🚍                                                   |
| Jurnal Prestail Clahraga                                                                                                    | dit View History Bookmarks Winc<br>Table<br>Submit an Article<br>1. Start 2. Upload Submission                                                                                                    | Iow Help<br>iii ejournal.unesa.ac.id<br>Confirm<br>3. Enter Meta<br>Are you sure you wish to submit this article to the                                                                                                    | ବି 🖬) 99% 分 Tue 11.22<br>୯                                                                                                    | Bayu Agung Pramono Q 🔅 \Xi<br>C 🗄 🗇 +<br>C English 🔹 Vervisite 🔺 banargung |
| Submissions                                                                                                    | dit View History Bookmarks Winc<br>Tota<br>Submit an Article<br>1. Start 2. Upload Submission                                                                                                    | Iow Help<br>iii ejournal.unesa.ac.id<br>Confirm<br>3. Enter Mare<br>journal.                                                                                                    | া 199% [∱] Tue 11.22<br>ট                                                                                                    | Bayu Agung Pramono Q 🔅<br>C 🕆 🗇 +<br>C taptati - Viewatti - 2 tantagung    |
| Satari File E                                                                                                    | dit     View     History     Bookmarks     Winc       Table     Image: Comparison of the second second seco | a ciner Mere Are you sure you wish to submit this article to the journal?                                                                                                    | Tue 11.22         Image: state of the state of the s                                                     | Bayu Agung Pramono Q 🔅 📰                                                   |
| Submissions                                                                                                    | View         History         Bookmarks         Winc           Tasks         Image: Comparison of the second second secon  | a ejournal.unesa.ac.id  Confirm  Are you sure you wish to submit this article to the journal?  ready to be ox ancel                                                                                                    | Image: sentered before continuing. When you are not sentered before continuing. When you are not sentered before continuing. When you are not sentered before continuing. When you are not sentered before continuing. When you are not sentered before continuing. When you are not sentered before continuing. When you are not sentered before continuing. When you are not sentered before continuing. When you are not sentered before continuing. When you are not sentered before continuing. When you are not sentered before continuing.                                                                                                    | Bayu Agung Pramono Q 🔅 :=                                                  |
| Submissions                                                                                                    | dit     View     History     Bookmarks     Winc       Totas     Image: Comparison of the second second seco | Image: Second second second                  | Image: The second second s                            | Bayu Agung Pramono Q <table-cell> 📻</table-cell>                           |
| Jurnal Pressed Officials                                                                                                    | dit View History Bookmarks Winc<br>Submit an Article<br>1. Start 2. Upload Submission<br>Your submission has been uploaded and is<br>Finish Submission Cancel                                                                                                    | Image: Second second second                                | Tue 11.22         د         د         ۲         ۲                                                                                                    | Bayu Agung Pramono Q <table-cell> 📰</table-cell>                           |
| Submissions                                                                                                    | dit View History Bookmarks Winc<br>Tasks<br>Submit an Article<br>1. Start 2. Upload Submission<br>Your submission has been uploaded and is<br>Finish Submission<br>Cancel                                                                                                    | Iow Help<br>ejournal.unesa.ac.id<br>Confirm<br>3. Enter Mata<br>Are you sure you wish to submit this article to the<br>journal?<br>ready to be or ancel                                                                                                    | Image: second second secon                            | Bayu Agung Pramono Q <table-cell> 📰</table-cell>                           |
| Jurnal Pressad Otalinaga<br>Certe Record Pressad<br>Submissions                                                                                                    | dit View History Bookmarks Wind Tasks Submit an Article 1. Start 2. Upload Submission Your submission has been uploaded and is Phish Submission Cancel                                                                                                    | In the point of the second second sec | ♥ ■) 99% (+) Tue 11.22 C * entered before continuing. When you are not set of the set of the              | Bayu Agung Pramono Q <table-cell> 📰</table-cell>                           |
| Submissions                                                                                                    | dit View History Bookmarks Wind<br>Totis  Submit an Article  1. Start 2. Upload Submission  Your submission has been uploaded and is Finish Submission Cancel                                                                                                    | In the power of the second second sec | ♥ ■) 99% (+) Tue 11.22 C                                                                                                    | Bayu Agung Pramono Q <table-cell> 📰</table-cell>                           |
| Submissions                                                                                                    | dit     View     History     Bookmarks     Winc       Tasks     Image: Comparison of the second second seco | Image: Second second second                                | Tue 11.22                                                                                                    | Bayu Agung Pramono Q <table-cell> 📰</table-cell>                           |
| Satari File E                                                                                                    | dit     View     History     Bookmarks     Winc       Tasks     Image: Comparison of the second second seco | image: second second                                |                                                                                                    | Bayu Agung Pramono Q <table-cell> 📻</table-cell>                           |
| Satari File E                                                                                                    | dit View History Bookmarks Winc<br>Tasks  Submit an Article  1. Start 2. Upload Submission  Your submission has been uploaded and is Finish Submission Cancel                                                                                                    | a constraints and and and and and and and and and and                                                                                                    |                                                                                                    | Bayu Agung Pramono Q <table-cell> :=</table-cell>                          |
| Jurnal Prestael Clahraga                                                                                                    | dit View History Bookmarks Winc<br>Tasts<br>Submit an Article<br>1. Start 2. Upload Submission<br>Your submission has been uploaded and is<br>Finish Submission Cancel                                                                                                    | ie ejournal.unesa.ac.id<br>Confirm<br>Confirm<br>Are you sure you wish to submit this article to the<br>journal?<br>ready to be or ancel                                                                                                    | Image: second second                           | Bayu Agung Pramono Q <table-cell> :=</table-cell>                          |
| Jurnal Pressed Utilization<br>Contraction of the second million<br>Submissions                                                                                                    | dit     View     History     Bookmarks     Winc       Toxis     Image: Comparison of the second second seco | a confirm  Confirm  Confirm  Confirm  Are you sure you wish to submit this article to the journal?  ready to be oc ancel                                                                                                    | Tue 11.22         د         د                                                                                                    | Bayu Agung Pramono Q <table-cell> :=</table-cell>                          |
| Jurnal Pressed Officiality<br>Control Control Con | dit View History Bookmarks Winc<br>Trocks  Submit an Article  1. Start 2. Upload Submission  Your submission has been uploaded and is  Princh Submission Cancel                                                                                                    | ie giournal.unesa.ac.id  Confirm  3. Inter Mara Are you sure you wish to submit this article to the journal?  ready to be or ancei                                                                                                    | the interval before continuing. When you are n                                                                                                    | Bayu Agung Pramono Q <table-cell></table-cell>                             |
| Jurnal Pressed Otherapa<br>Current Pressed Otherapa<br>Submissions                                                                                                    | dit View History Bookmarks Winc<br>Trots  Submit an Article  1. Start 2. Upload Submission  Your submission has been uploaded and is  Frosh Submission Cancel                                                                                                    | eigenral.unesa.ac.id  Confirm  Confirm  Are you sure you wish to submit this article to the journal?  ready to be                                                                                                    | Image: The second second s                            | Bayu Agung Pramono Q <table-cell></table-cell>                             |
| Jurnal Pressau Glahraga                                                                                                    | dit View History Bookmarks Wind                                                                                                    | imegournal.unesa.ac.id         Confirm         3. Ensembler:         Are you sure you wish to submit this article to the journal?         ready to be       incel                                                                                                    | Tue 11.22      C      *     *     *     *     *     *     *     *     *     *     *     *                                                                                                    | Bayu Agung Pramono Q <table-cell> 📻</table-cell>                           |
| Jurnal Precase Galaxies                                                                                                    | dit View History Bookmarks Wind                                                                                                    | imegournal.unesa.ac.id         Confirm         Incentions         Are you sure you wish to submit this article to the journal?         ready to be incentions         incentions                                                                                                    | Intered before continuing. When you are not set of the set of the set of | Bayu Agung Pramono Q <table-cell> 📻</table-cell>                           |
| Jurnal Precase Galaxies                                                                                                    | dit View History Bookmarks Winc<br>Texts  Submit an Article  1. Stars 2. Upload Submission  Your submission has been uploaded and is  Finish Submission Cancel                                                                                                    | image: second second                                | Tue 11.22      C      entered before continuing. When you are n                                                                                                    | Bayu Agung Pramono Q Piatorn & Piatorn & waddlaw by                        |
| Jurnal Present Officiary<br>Control Present Officiary<br>Control Present Officiary<br>Control Present Officiary<br>Control Present<br>Submissions                                                                                                    | dit View History Bookmarks Winc<br>Texts<br>Submit an Article<br>1. Stars 2. Upload Submission<br>Vour submission has been uploaded and is<br>Finish Submission Cancel                                                                                                    | ie ejournal.unesa.ac.id                                                                                                    | Tue 11.22      C      Tue 11.22      C      Tue 11.22      Tue 11.22      Tue 11.22 | Bayu Agung Pramono C C : E : C : C : C : C : C : C : C : C                 |
| Jurnal Preseated Galaragia<br>Control Preseated Galaragia<br>Control Preseated Galaragia<br>Submissions                                                                                                    | dit View History Bookmarks Wind<br>Table<br>Submit an Article<br>1. Stars 2. Upload Submission<br>Vour submission has been uploaded and is<br>Finish Submission Cancel                                                                                                    | ie ejournal.unesa.ac.id                                                                                                    |                                                                                                    | Bayu Agung Pramono C C I I I I I I I I I I I I I I I I I                   |

### Langkah Konfirmasi Uploud Jurnal + klik Finish Submission

| 🗯 Safari File Edi          | it View History Bookmarks Window Help        |                         | (n = 11.28 (n = 11.28) | Bayu Agung Pramono 🔍 🔇 😑          |
|----------------------------|----------------------------------------------|-------------------------|------------------------|-----------------------------------|
|                            | @                                            |                         | Č                      | 0 1 0 +                           |
| Jurnal Prestasi Olahraga 👻 | Tasks 0                                      |                         |                        | 🛛 English 💿 View Site 🔺 bahuagung |
| OIS                        | Submissions                                  |                         |                        |                                   |
| OPEN JOURNAL SYSTEMS       | My Queue Archives                            |                         |                        | O Help                            |
| Submissions                |                                              |                         |                        |                                   |
|                            | My Assigned                                  | Q Search New Submission | n                      |                                   |
|                            | 37501 bayu Agung Pramono, Bayu Agung Pramono |                         |                        |                                   |
|                            | conton upioad jurnai prestasi olanraga       | Q 1                     | ~                      |                                   |
|                            |                                              | 1 of 1 submission       | 15                     |                                   |
|                            |                                              |                         |                        |                                   |
|                            |                                              |                         |                        |                                   |
|                            |                                              |                         |                        |                                   |
|                            |                                              |                         |                        |                                   |
|                            |                                              |                         |                        |                                   |
|                            |                                              |                         |                        |                                   |
|                            |                                              |                         |                        |                                   |
|                            |                                              |                         |                        |                                   |
|                            |                                              |                         |                        |                                   |
|                            |                                              |                         |                        |                                   |
|                            |                                              |                         |                        |                                   |
|                            |                                              |                         |                        | Platform &                        |
|                            |                                              |                         |                        | workflow by                       |
|                            |                                              |                         |                        | 0,571 Kr                          |
|                            |                                              | 👩 🗂 🗐 🕵 🙈 🤜 🖏 🖨 🕰 🎯 (   | a 📼 🛛 🛱 📰 🗑 🕅          |                                   |

Hasil Review Klik Notifications untuk melihat masukan dari reviewer selanjutnya silakan uploud kembali file hasil revisi ke menu REVISIONS

| ria Frantono, conton a     |                                                                                         |          |      |            |                         |     |
|----------------------------|-----------------------------------------------------------------------------------------|----------|------|------------|-------------------------|-----|
| ← → C 🔒 e                  | journal.unesa.ac.id/index.php/jurnal-prestasi-olahraga/authorDashboard/submission/37501 |          |      |            | Q 🕁 😽                   | :   |
| 👬 Apps M Gmail             | 😰 YouTube 🕂 Maps 🕫 Login   Jurnal Pre                                                   |          |      |            |                         |     |
| Jurnal Prestasi Olahraga 👻 | Tasks 1                                                                                 |          |      | English    | h 👁 View Site 🛔 bahuagu | ng  |
| OPEN JOURNAL SYSTEMS       | contoh upload jurnal prestasi olahraga                                                  |          |      |            |                         |     |
| Submissions                |                                                                                         |          |      |            |                         |     |
|                            | Submission Review Copyediting Production                                                |          |      |            |                         |     |
|                            |                                                                                         |          |      |            |                         | Т   |
|                            | Round 1                                                                                 |          |      |            |                         |     |
|                            |                                                                                         |          |      |            |                         |     |
|                            | Round 1 Status                                                                          |          |      |            |                         |     |
|                            | Revisions have been requested.                                                          |          |      |            |                         |     |
|                            | Notifications                                                                           |          |      |            |                         |     |
|                            | [JPO] Editor Decision                                                                   |          |      |            | 2021-01-05 04:36 AM     |     |
|                            |                                                                                         |          |      |            |                         |     |
|                            |                                                                                         |          |      |            |                         | . 1 |
|                            | Reviewer's Attachments                                                                  |          |      |            | Q Search                |     |
|                            |                                                                                         | No Files |      |            |                         |     |
|                            |                                                                                         |          |      |            |                         |     |
|                            | Desidence                                                                               |          |      |            |                         |     |
|                            | Revisions                                                                               |          |      |            | Q Search Upload File    |     |
|                            |                                                                                         | No Files |      |            |                         |     |
|                            |                                                                                         |          |      |            |                         |     |
|                            | Review Discussions                                                                      |          |      |            | Add discussion          |     |
|                            | Name                                                                                    |          | From | Last Reply | Replies Closed          |     |
|                            |                                                                                         | No Items |      |            |                         |     |

### Tampilan jurnal sudah masuk pada editor jurnal prestasi olahraga

Pada upload file, artikel yang di upload lebih baik di rubah judul file misal "revisi 1 + judul Jurnal)

| PKP Pramono, contoh upl    | load jurnal × +                                                                                          |                                                        |      |          |                                       |  |  |
|----------------------------|----------------------------------------------------------------------------------------------------|--------------------------------------------------------|------|----------|---------------------------------------|--|--|
| ← → C 🔒 ejo                | ← → C 🔒 ejournal.unesa.ac.id/index.php/jurnal-prestasi-olahraga/authorDashboard/submission/37501 Q 🖈 👘 🗄 |                                                        |      |          |                                       |  |  |
| 👖 Apps M Gmail 🕻           | 🖸 YouTube ጀ Maps 🕫 Login Ju                                                                              | rnal Pre                                               |      |          |                                       |  |  |
| Jurnal Prestasi Olahraga 👻 | Tasks 1                                                                                                  |                                                        |      |          | ♀ English   ● View Site   ▲ bahuagung |  |  |
|                            |                                                                                                    | Upload Review File                                     |      | ×        |                                       |  |  |
|                            | Round 1 Status<br>Revisions have been requested.                                                         | 1. Upload File 2. Review Details 3. Confirm            |      |          |                                       |  |  |
|                            | If you are uploading a revision of an existing file, please indicate which                               |                                                        |      |          |                                       |  |  |
|                            | Article Text, Berita Acara Ananda Rizky Tarigan.doc                                                      |                                                        |      | ~        |                                       |  |  |
|                            |                                                                                                    | Article Component *                                    |      |          |                                       |  |  |
|                            | Article Text                                                                                             |                                                        |      | ~        |                                       |  |  |
|                            |                                                                                                    |                                                        |      |          |                                       |  |  |
|                            | Reviewer's Attachments                                                                                   | <ul> <li>Article Text, 10411-24482-1-PB.pdf</li> </ul> | Char | nge File |                                       |  |  |
|                            |                                                                                                    | Contract Contract                                      |      |          |                                       |  |  |
|                            |                                                                                                    | Continue                                               |      |          |                                       |  |  |
|                            |                                                                                                    |                                                        |      |          |                                       |  |  |
|                            |                                                                                                    |                                                        |      |          |                                       |  |  |
|                            |                                                                                                    |                                                        |      |          |                                       |  |  |
|                            |                                                                                                    |                                                        |      |          |                                       |  |  |
|                            | Review Discussions                                                                                       |                                                        |      |          |                                       |  |  |
|                            |                                                                                                    |                                                        |      |          |                                       |  |  |
|                            |                                                                                                    |                                                        |      |          |                                       |  |  |
|                            |                                                                                                    |                                                        |      |          |                                       |  |  |
|                            |                                                                                                    |                                                        |      |          |                                       |  |  |
|                            |                                                                                                    |                                                        |      |          |                                       |  |  |
|                            |                                                                                                    |                                                        |      |          |                                       |  |  |
|                            |                                                                                                    |                                                        |      |          |                                       |  |  |

Proses dalam publikasi artikel pada Jurnal Prestasi olahraga akan selalu diinformasikan langsung melalui akun author dan email yang sudah terdaftar

| 🗯 Safari File Edit                                                              | t View History Bookmarks Window Help                                                   |                                   | 奈 🕬) 99% [分]・ Tue 11.44 Bayu Agung Pramono 🔍 🚷 😑                                                                                                    |
|---------------------------------------------------------------------------------|----------------------------------------------------------------------------------------|-----------------------------------|----------------------------------------------------------------------------------------------------|
|                                                                                 | ©                                                                                      |                                   |                                                                                                    |
| Jurnal Prestasi Olahraga •<br>Olahraga Jacob<br>Olahraga Strates<br>Submissions | Task  Submissions My Queue Archives My Assigned                                        | Q Search New Submission           | © English & ViewSte ▲ bahuagung<br>O Help                                                                                                    |
|                                                                                 | 37501 bayu Agung Pramono, Bayu Agung Pramono<br>contoh upload jurnal prestasi olahraga | Production     I of 1 submissions | <ul> <li>Keterangan pada menu ini</li> <li>1. Submission</li> <li>2. Review</li> <li>3. Copyediting</li> <li>4. Production</li> <li>5. published</li> </ul> |
|                                                                                 |                                                                                        |                                   |                                                                                                    |
| 📕 asussantok                                                                    |                                                                                        |                                   | Platom & workflow by OJS / PKP                                                                                                    |
| 📃 📃 desktop-7h                                                                  | ndmvcm 👘 🏲 🐨 🐨 🌽 関                                                                     |                                   |                                                                                                    |

### **Jurnal Terpublish**

Bagaimana mengetahui jurnal terpublish atau tidak.

- 1. Informasi jurnal anda sudah terpublish terkirim pada alamat email yang anda gunakan pada saat upload jurnal. Ketika anda sudah mengetahui itu maka cek pada akun jurnal prestasi olahraga anda.
- 2. Apabila dalam akun anda terdapat notivikasi (Published) seperti pada gambar di bawah itu artunya jurnal anda telah berhasil terpublis pada e-journal Prestasi Olahraga.

|                            |                                                            | 🗎 ejouri                                    | nal.unesa.ac.id                 | Ç                  |                     |                       | 0              | ê P         |
|----------------------------|------------------------------------------------------------|---------------------------------------------|---------------------------------|--------------------|---------------------|-----------------------|----------------|-------------|
| Submissions                | Menu   Pendidikan Kepelatihan C                            | lahra Edit Page   Pendidikan Kepelatihan Ol | Pendidikan Kepelatihan Olahraga | Pendidikan Kesehat | an dan Rekreasi     | Submi                 | issions        | +           |
| Jurnal Prestasi Olahraga 🔫 | Tasks 0                                                    |                                             |                                 |                    |                     | 🛛 English 🛛 👁         | View Site      | 🎍 ali121    |
|                            | Submissions<br>My Queue Archives                           |                                             |                                 | "<br>te            | Publish<br>elah ter | ed" Jurn<br>publish   | ial ai<br>pada | nda<br>a e- |
|                            | Archived Submissions                                       | Q Search                                    | New Submission                  |                    | jour                | nal pres <sup>.</sup> | tasi           |             |
|                            | 37194 Yu'la Ali, abdul hafidz<br>MANAJEMEN PEMBINAAN PREST | ASI CABANG OLAHRAGA BOLAVOLI PUTRA DI KL    | O Published                     |                    | C                   | olahraga              |                |             |
|                            |                                                            |                                             | 1 of 1 submissions              | 5                  |                     |                       |                |             |
|                            |                                                            |                                             |                                 |                    |                     |                       |                |             |

3. Cek jurnal anda pada web e-journal prestasi olahraga (<u>https://ejournal.unesa.ac.id/index.php/jurnal-prestasi-olahraga/issue/archive</u>) klik menu "archive". Lihat pada sub menu di masing-masing edisi jurnal temukan nama kalian. Jurnal yang baru terpublish pasti berada pada sub menu atau edisi terbaru.

|            | Satari File Edit View History Bookmarks | window Help               |                        |                         | 本会員の                                                                 | 99% [ <u>*</u> ]* Fri 09.54 Bayu Agun | ig Pramono Q 🐶 :=                           |  |
|------------|-----------------------------------------|---------------------------|------------------------|-------------------------|----------------------------------------------------------------------|---------------------------------------|---------------------------------------------|--|
|            |                                         |                           | 🗎 ejournal.unesa.ac.id | C                       |                                                                      | • •                                   |                                             |  |
|            | Submissions Menu   Pendidikan Kepel     | Edit Page   Pendidikan Ke | Pendidikan Kepelatihan | Pendidikan Kesehatan da | Archives   Jurnal Prestas                                            | i Inbox (15,346) - bayupra +          | creen Shot Data Backup                      |  |
|            |                                         |                           |                        |                         |                                                                      | ali121 🕕 🗸                            | 21                                          |  |
| 10         |                                         |                           |                        |                         |                                                                      |                                       |                                             |  |
|            | Jurnal Prestasi Olahraga                |                           |                        |                         |                                                                      |                                       | creen Shot projek .xlsx<br>02110.57         |  |
|            | About - Search Current Archiv           | /es                       |                        |                         |                                                                      | Q Search                              |                                             |  |
|            |                                         |                           |                        |                         |                                                                      |                                       |                                             |  |
|            | Home / Archives                         |                           |                        |                         |                                                                      |                                       | 21                                          |  |
|            |                                         |                           |                        |                         | Editorial Team                                                       |                                       |                                             |  |
|            | Evaluation Athlete Reformance           |                           |                        |                         | Guideline and Submis                                                 | sion                                  | creen Shot Screen Shot                      |  |
|            | Vol 4 No 3 (2021)                       |                           |                        |                         | Forus and Scope                                                      |                                       | 02129.44 202159.34                          |  |
| -          |                                         |                           |                        |                         | Ethic                                                                |                                       |                                             |  |
|            | Evaluation Athlete Peformance           |                           | Klik suh r             | nenu ini da             | n                                                                    |                                       | creen Shot Screen Shot                      |  |
|            | Vol 4 No 2 (2021)                       | /                         |                        |                         |                                                                      |                                       | 21                                          |  |
|            |                                         |                           | temukan                | nama kalia              | n plate                                                              |                                       |                                             |  |
|            | Evaluation Athlete Peformance           |                           |                        |                         |                                                                      |                                       | creen Shot Screen Shot<br>2135.20 202131.33 |  |
|            | Vol 4 No 1 (2021)                       |                           |                        |                         | Jou                                                                  | rnal                                  |                                             |  |
| 1          |                                         |                           |                        |                         |                                                                      | ipiate                                |                                             |  |
| 24         | Sport Coaching                          | Sport Coaching            |                        |                         |                                                                      | Visitor Counter                       |                                             |  |
|            | Vol 3 No 4 (2020)                       |                           |                        |                         | Visitors                                                             |                                       |                                             |  |
|            |                                         |                           |                        |                         | 2,435 6<br>84 C 4                                                    |                                       | creen Shot Screen Shot                      |  |
| -          | Vol 3 No 3 (2020)                       |                           |                        |                         | 31 3<br>8 3                                                          |                                       | 2150.57 202142.14                           |  |
|            |                                         |                           |                        |                         | 6 2<br>2<br>2<br>2<br>2<br>2<br>2<br>2<br>2<br>2<br>2<br>2<br>2<br>2 | 2.6                                   |                                             |  |
| the second | Vol 3 No 2 (2020)                       |                           |                        |                         |                                                                      |                                       | creen Shot Screen Shot                      |  |
|            |                                         |                           |                        |                         | Plagiarism Check                                                     | _                                     | J2151.16 202138.25                          |  |
|            | Vol 3 No 1 (2020)                       |                           |                        |                         | turnitin                                                             |                                       |                                             |  |
|            |                                         | 1 📾 📷 🧂 🗊 🛛               | S 🙈 🥿 📼 🍙              | <u> </u>                |                                                                      |                                       |                                             |  |
|            |                                         |                           |                        |                         |                                                                      |                                       |                                             |  |

4. Tampilan pada sub menu pada edisi publish

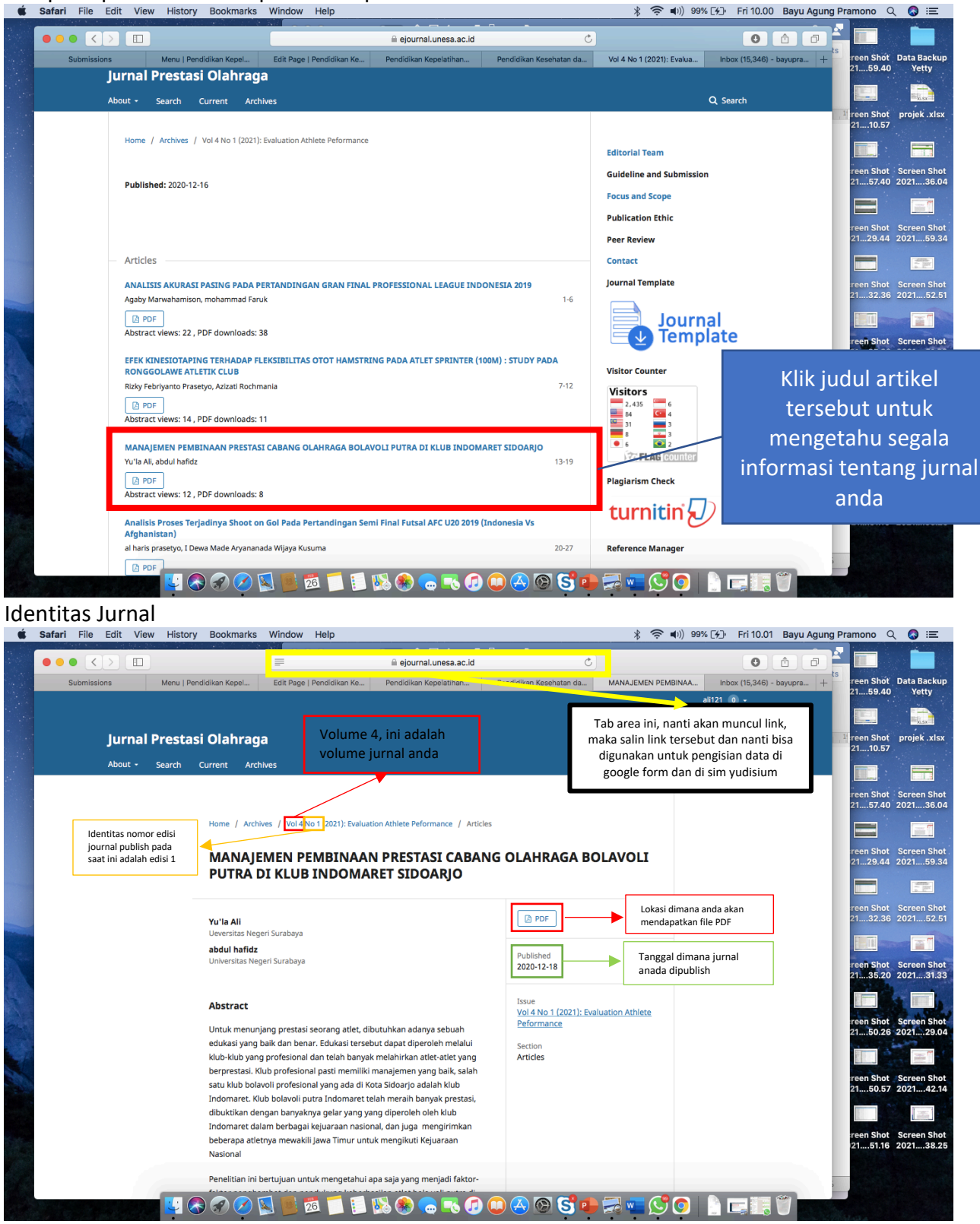

Langkah Selanjutnya setelah anda mengetahui artikel sudah terpublish

- 1. Download file jurnal yang sudah di publish
- 2. Buka web PKO (pko.fio.unesa.ac.id) dan masuk pada menu jurnal
- 3. Klik menu jurnal  $\rightarrow$  klik LoA jurnal prestasi olahraga
- 4. Ketika sudah klik anda akan diarahkan pada pengisian google form
- 5. Isilah semua isian data artikel anda pada google form untuk mendapatkan LoA. Tampilan google form

| 🝐 rekap Form - Google Drive 🛛 🗙 📋 Form ejournal - Google                      | e Slides 🗴 🔚 Tanda Terima e-Journal Prester 🗴 🖽 Tanda Te | rima e-Journal Presta: 🗙 📔 Tanda Terima e-Jo | urnal Prest | ×   + |      |      |   |
|-------------------------------------------------------------------------------|----------------------------------------------------------|----------------------------------------------|-------------|-------|------|------|---|
| C a docs.google.com/forms/d/1yXIm3Yx-6qqWnzoDD-4btOp2t_dUkmDgom5hAxEMaAs/edit |                                                          |                                              |             |       |      |      |   |
| 🛗 Apps M Gmail 🖸 YouTube 🎇 Maps 🕬 Login   Jurna                               | il Pre                                                   |                                              |             |       |      |      |   |
| Tanda Terima e-Journal Prestasi Olahraga                                      | All changes saved in Drive                               |                                              | )<br>0      | ÷     | Send | •••• | • |
|                                                                               | Questions Responses 5                                    | )                                            |             |       |      |      |   |
| Tan<br>Form de                                                                | da <u>Terima</u> e-Journal Prestas                       | i <u>Olahraga</u>                            |             |       |      |      |   |
| Nama<br>Short ar                                                              | nswer text                                               | •                                            |             |       |      |      |   |
| NIM *<br>Short ar                                                             | nswer text                                               |                                              |             |       |      |      |   |
|                                                                               |                                                          |                                              | Ð           |       |      |      |   |
| Alamat                                                                        | *                                                        |                                              | Ð           |       |      |      |   |
| Short a                                                                       | nswer text                                               |                                              | Tr          |       |      |      |   |
|                                                                               |                                                          |                                              |             |       |      |      |   |
|                                                                               |                                                          |                                              | Þ           |       |      |      |   |
| No. Hp                                                                        | *                                                        |                                              | 8           |       |      |      | 0 |

 Anda wajib mengisi data pribadi anda secara benar, nama, no. tlp., alamat rumah, email dll karena LoA akan dikirimkan pada alamat tersebut khususnya pada pada alamat email.

| VNESA KEMENT<br>UN<br>JURUSAN PEL<br>Kampus Lida<br>Laman: http://p | KEMENTERIAN PENDIDIKAN DAN KEBUDAYAAN<br>UNIVERSITAS NEGERI SURABAYA<br>FAKULTAS ILMU OLAHRAGA<br>JURUSAN PENDIDIKAN KEPELATIHAN OLAHRAGA<br>Kampus Lidah, Jalan Kampus Lidah Unesa, Surabaya 60213<br>Laman: http://pko.fio.unesa.ac.id, email: upmpko@unesa.ac.id |  |  |
|---------------------------------------------------------------------|----------------------------------------------------------------------------------------------------|--|--|
| SURAT KI                                                            | ETERANGAN UPLOAD E-JOURNAL                                                                                                    |  |  |
| Yang bertanda tangan di                                             | bawah ini :                                                                                                    |  |  |
| Nama                                                                | : I Dewa Made Aryananda Wijaya Kusuma,                                                                                                    |  |  |
| SPd, M.Or<br>NIM                                                    | : 1234567890                                                                                                    |  |  |
| Alamat<br>belajar Kampus merdeka be<br>belajar Kampus merdeka be    | : Kampus merdeka belajar Kampus merdeka<br>lajar Kampus merdeka belajar Kampus merdeka<br>lajar                                                                                                    |  |  |
| No. Hp                                                              | : 081234115693                                                                                                    |  |  |
| Semester                                                            | : Semester 8                                                                                                    |  |  |
| Nama Jurnal                                                         | : Jurnal Prestasi Olahraga                                                                                                    |  |  |
| Volume                                                              | : Volume 2                                                                                                    |  |  |
| Nomor                                                               | : 2                                                                                                    |  |  |
| Halaman                                                             | : 88-89                                                                                                    |  |  |
| Tanggal Publish                                                     | : 2/25/2021                                                                                                    |  |  |
| Url                                                                 | :                                                                                                    |  |  |

Contoh LoA yang akan anda terima

- 7. Selanjutnya download LoA yang terkirim pada email anda (10 menit) kemudian gabung dengan file PDF jurnal yang anda download dan upload pada Simyudisium anda.
- 8. Isi juga di bagian sim yudisium anda dengan link artikel jurnal anda.
- 9. Proses selesai anda menunggu proses validasi artikel anda.